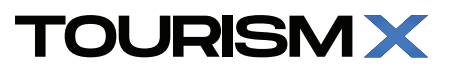

Vesting Sayfası Açıklama / Vesting Page instructions

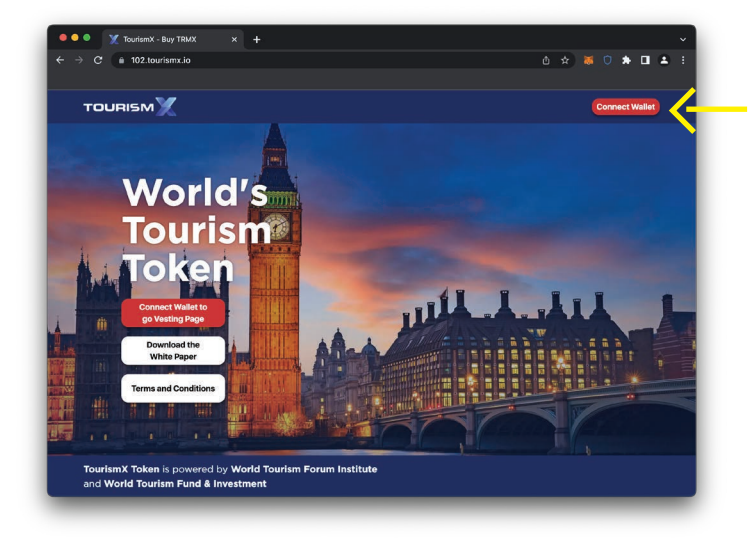

### 1:

https://102.tourismx.io sayfasına girilir ve sağ üst köşedeki 'Connect Wallet' butonuna basılır.

Go to the https://102.tourismx.io and click 'Connect Wallet' at the top right.

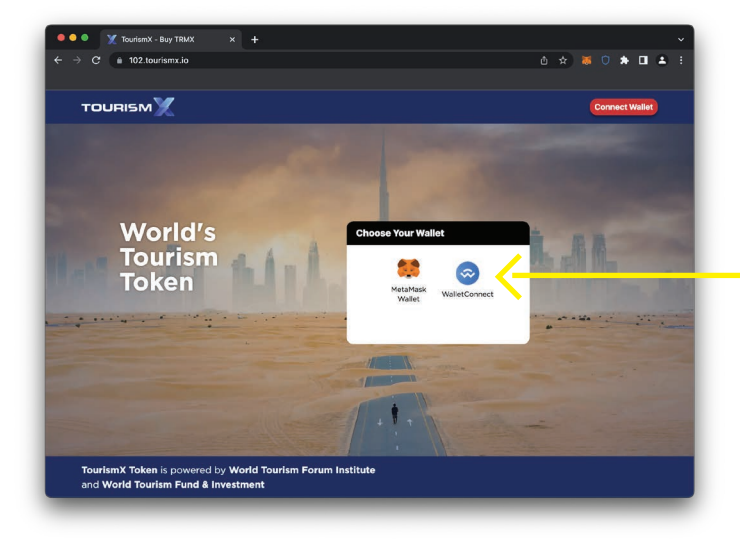

### **2:** Gelen ekrandan 'Wallet Connect'e basılır.

Press 'Wallet Connect' on the incoming screen.

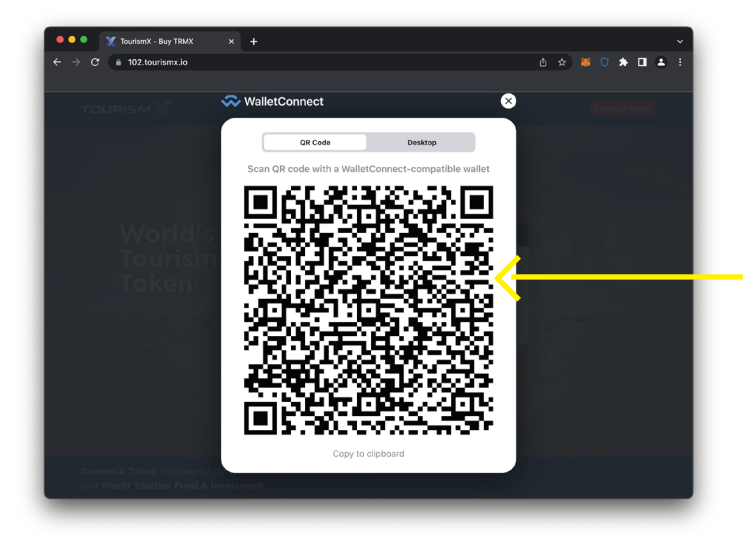

## 3:

ikinci aşama gerçekleşince ekranda QR Code belirir

A Qr code appears on the screen after 2nd step.

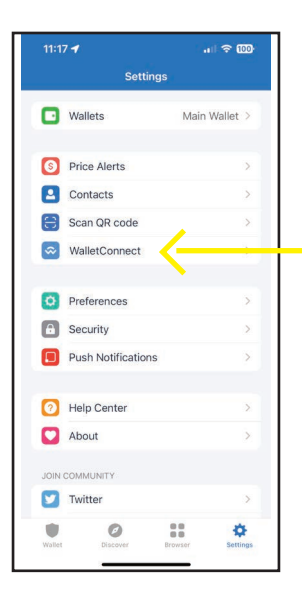

# **4:**

### Cep telefonundan TrustWallet uygulaması açılıp, WalleConnect'e kliklenir.

Open the TrustWallet application on your mobile phone and click on WalletConnect.

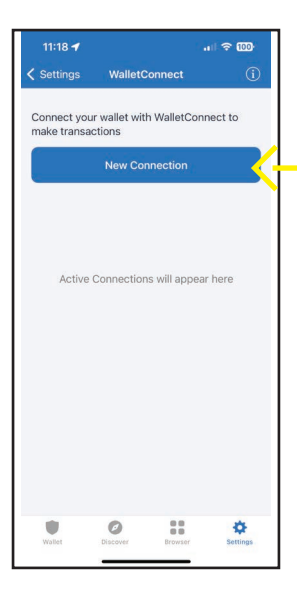

### 5:

#### Gelen ekrandan 'New Connection'a basılır ve 3. aşamada belirlenen QR kod okutulur.

Tap on 'New Connection' on the incoming screen and scan the QR code specified in step 3.

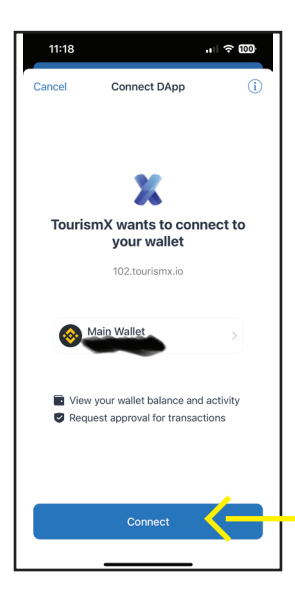

### **6:** Gelen ekrandan 'Connect'e basılır.

Click 'Connect' on incoming page.

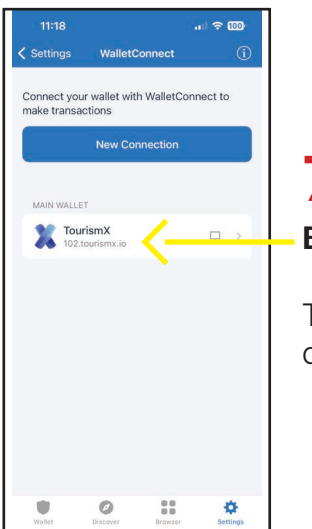

### **7:** Bağlantı gerçekleşir.

The connection is done.

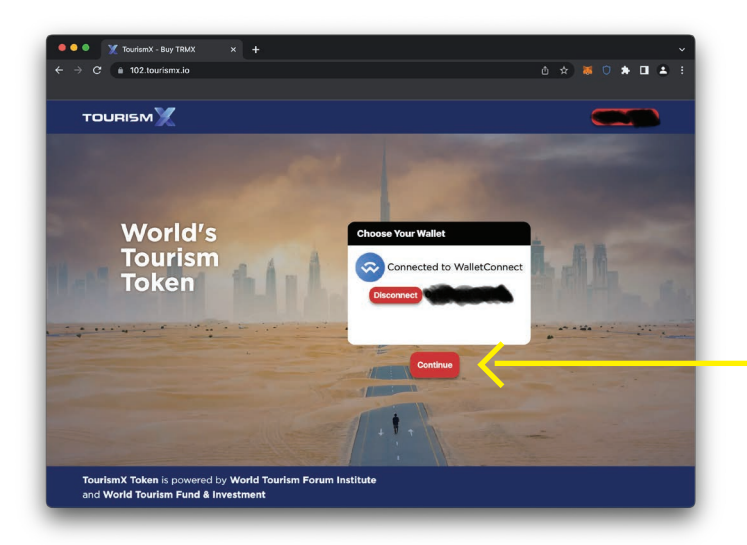

# 8:

#### Vesting sayfasına bağlantı gerçekleşir, 'Continue' butonu ile ilerlenir

The link to the Vesting page is established, and you can proceed by clicking on the 'Continue' button.

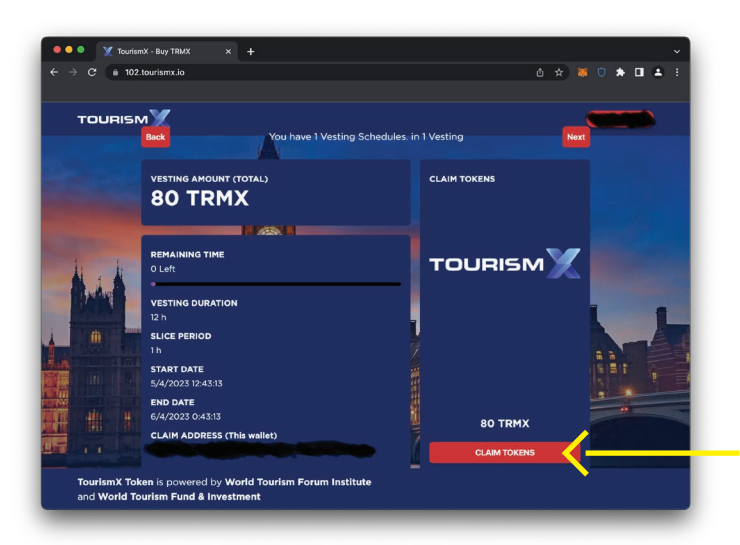

### 9:

# Gelen ekrandan 'CLAIM TOKENS' ile tokenlar cüzdana çekilir.

Click on 'CLAIM TOKENS' on the incoming screen to withdraw the tokens into your wallet.